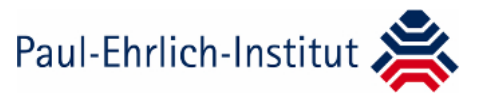

## Anleitung zur Registrierung bei der TPG-Onlinedatenbank

- Seit dem 15. Januar 2021 kann über die PEI-website (<u>www.pei.de/tpg-8</u>) der Link zur "Online-Meldung" aufgerufen werden (es ist ein aktueller Browser zu verwenden; der veraltete Internet Explorer eignet sich nicht mehr)
- ⇒ Es erscheint die Anmeldeseite für die TPG-Onlinedatenbank:

| Paul-Enriich-Institut                                                                                                    |                    |       |  |  |
|----------------------------------------------------------------------------------------------------|--------------------|-------|--|--|
| Bundesinstitut für Imphaalte<br>und biomedizinische Arzneimittel                                                                                                    |                    |       |  |  |
| Online Meldung nach § 8d Abs. 3 TPG                                                                                                    |                    |       |  |  |
|                                                                                                    |                    |       |  |  |
| Online-Meldung an das Paul-Ehrlich-<br>Institut gemäß 8 8d Abs. 3                                                                                                    | Anmelden           |       |  |  |
| Transplantationsgesetz                                                                                                    | Benutzerkennung    |       |  |  |
| Sie möchten eine neue Einrichtung anmelden?                                                                                                    | Benutzerkennung    |       |  |  |
| Ihre Einrichtung ist nach § 8d Abs. 3 TPG meldepflichtig, aber<br>noch nicht beim Paul-Ehrlich-Institut registriert - dann melden<br>Sie bitte eine neue Einrichtung an. | Kennwort           | Q     |  |  |
| > Neue Einrichtung anmelden                                                                                                    | Anmelden           |       |  |  |
|                                                                                                    | Zuranmulaten verze | Canto |  |  |

Schritt 1: Anmeldung als neue Einrichtung (einmalig von jeder Einrichtung durchzuführen)

- ⇒ Links auf der Anmeldeseite den Link "Neue Einrichtung anmelden" anklicken
- ⇒ Es öffnet sich folgende Registrierungsseite:

| subscience (1) Subscience)                                                                                                    |                 | Anala" Ter |                           |        |
|----------------------------------------------------------------------------------------------------|-----------------|------------|---------------------------|--------|
|                                                                                                    |                 |            | Fatu -                    | -      |
| Geospherics/chilarg*                                                                                                    |                 |            | Venues'                   |        |
| Turbulankey'                                                                                                    |                 | Rature -   |                           |        |
| Strafe '                                                                                                    |                 | Haanummer  | E Hall Advant *           |        |
| m2-                                                                                                    | OK <sup>+</sup> |            | E Hall Advant Sectilitys* |        |
|                                                                                                    |                 |            |                           |        |
| Bedeland '                                                                                                    |                 |            | Telefor                   |        |
| Baden-Worm                                                                                                    | inged.          |            | 5                         |        |
| E Mail Advenue der                                                                                                    | Apraeliang *    |            |                           |        |
| E Mail Advace bed                                                                                                    | ingen*          |            |                           |        |
| Talahar'                                                                                                    |                 |            |                           |        |
|                                                                                                    |                 |            |                           |        |
| 15 Calls                                                                                                    | inst.           |            |                           |        |
|                                                                                                    |                 |            |                           |        |
|                                                                                                    |                 |            |                           |        |
|                                                                                                    |                 |            |                           |        |
|                                                                                                    |                 |            |                           |        |
|                                                                                                    |                 |            |                           |        |
|                                                                                                    |                 |            |                           |        |
| and the second second se |                 |            |                           | Senden |

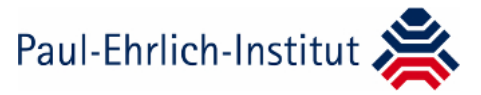

- ⇒ Daten für Gewebeeinrichtung und Verantwortlichen eintragen
- ⇒ <u>Überschrift "Gewebeeinrichtung</u>":

| Bisherige ID:      | Falls nicht bekannt, das Eingabefeld freilassen                           |
|--------------------|---------------------------------------------------------------------------|
| Gewebeeinrichtung: | Juristische Person z.B. Universitätsklinikum, Praxis XY etc.              |
| Fachabteilung:     | z.B. Orthopädie, Chirurgie, Hautklinik, Gynäkologie, IVF-Labor, Urologie, |
|                    | oder Augenhornhautbank, Herzklappenbank, Knochenbank etc.                 |
| E-Mail-Adresse:    | Eingabe einer <u>funktionalen</u> E-Mail-Adresse der Einrichtung.         |
|                    | Bitte überprüfen Sie die korrekte Schreibweise!                           |
| TE-Code:           | Abkürzung für "tissue establishment code". Optionales Eingabefeld.        |
| PNR:               | Pharmazeutische Unternehmernummer. Optionales Eingabefeld.                |

⇒ <u>Überschrift "Verantwortliche/r":</u>

Eingabe der Person, die die Meldung durchführt. Der "Hauptnutzer" soll über seinen Zugang zur TPG-Onlinedatenbank weitere Nutzer anlegen.

E-Mail-Adresse: Hier ist eine <u>personenbezogene Adresse</u> einzugeben. **Bitte achten Sie auf die** korrekte Schreibweise!

- ⇒ Auf roten Button "Senden" drücken
- In der Regel wird Innerhalb von 14 Werktagen an die E-Mail-Adresse, die unter dem "Verantwortlichen" eingetragen ist, eine E-Mail vom Absender "tpg-8" verschickt, die die persönlichen Zugangsdaten (= Benutzerkennung) und einen Link zur Generierung des persönlichen Kennwortes enthält.

Alle Registrierungsanfragen werden bearbeitet. Bitte nicht doppelt im System registrieren.

## Schritt 2: Anmeldung als registrierter Benutzer (einmal jährlich bis spätestens zum 1. März)

- ⇒ Rechts auf der Anmeldeseite die Benutzerkennung (per E-Mail erhalten) und das Kennwort (über Link selber generiert) eingeben
- ⇒ Es öffnet sich die Startseite der TPG-Onlinedatenbank

| ÷                                                       | Paul-Ehrlich-Institut 🌺                                                                                                    |
|---------------------------------------------------------|----------------------------------------------------------------------------------------------------|
| Startseite<br>Gewebeeinrichtung<br>Nutzer<br>Meldedaten | Herzlich Willkommen im PEI-TPG-Modul<br>Meldedaten                                                                                                    |
|                                                         | Das Paul-Ehrlich-Institut ist ein Bundesinstitut im Geschäftsbereich des Bundesministeriums für Geaundheit.<br>Es fördert durch Forschung und Prüfung Qualität, Wirksamkeit und Scherheit biomedizinischer Azzneimittel. |
|                                                         | © Paul-Ehrlich-Institut > Impressum > Datenschutzerklärung                                                                                                    |